## **Medical Director**

Guide to search for the submitted referrals

## How to find submitted E-referrals in Medical Director

This article explains how to see and open all the submitted e-referrals in Medical Director.

To access e-referrals, launch Medical Director, go to the main menu, select **'Tools'**, then **'Healthlink'**, and finally **'Track Forms'.** 

Medical Director > Tools> HealthLink > Track forms

| 🚺 Med | licalDi | irector Cli | nical 4. | 2           |                                       |                       |          |           |           |          |                         |
|-------|---------|-------------|----------|-------------|---------------------------------------|-----------------------|----------|-----------|-----------|----------|-------------------------|
| Open  | File    | Patient     | User     | Tools       | Clinical                              | Correspondence        | Search   | Resources | Sidebar   | Messenge | r Help                  |
|       |         |             |          | L           | etter Write<br>abels                  | :r                    |          |           | F8        |          |                         |
|       |         |             |          | х           | -ray View                             | Screen                |          | Ctr       | l+Shift+X |          |                         |
|       |         |             |          | C           | alculators                            |                       |          |           |           | >        |                         |
|       |         |             |          | N<br>C<br>P | /ledicare A<br>)ptions<br>rint Option | ustralia PKI Certific | ate Mana | ger       |           |          |                         |
|       |         |             |          | N           | lanage Co                             | mmunications          |          |           |           |          |                         |
|       |         |             |          | N           | 1DExchang<br>atient Pho               | ge<br>ito Options     |          |           |           | )        |                         |
|       |         |             |          | H           | lealthLink                            |                       |          |           |           | > Tra    | ck Forms                |
|       |         |             |          |             |                                       |                       |          |           |           | Cor      | nfigure Form Favourites |
|       |         |             |          |             |                                       |                       |          |           |           | □ Set    | up                      |

After opening the Track Healthlink Forms page, click on '**Show All'.** This will display all the E-referrals.

| HL Tra   | ck HealthLi | ink Forms   |                   |          |          |               |      |       |   |          | _   |     | ×        |
|----------|-------------|-------------|-------------------|----------|----------|---------------|------|-------|---|----------|-----|-----|----------|
| 0 of 492 | Records     | Highlight   | ed Columns are Fi | iltered  |          |               |      |       |   |          |     |     | Sele     |
| Date Cr  | reated      | V Pa        | tient Name        | D.O.B    | Y        | Form Status   | Y    | Туре  | 4 | ] Subjec | t S | Des | cription |
|          |             |             |                   |          |          |               |      |       |   |          |     |     |          |
|          |             |             |                   |          |          |               |      |       |   |          |     |     |          |
|          |             |             |                   |          |          |               |      |       |   |          |     |     |          |
|          |             |             |                   |          |          |               |      |       |   |          |     |     |          |
|          |             |             |                   |          |          |               |      |       |   |          |     |     |          |
|          |             |             |                   |          |          |               |      |       |   |          |     |     |          |
|          |             |             |                   |          |          |               |      |       |   |          |     |     |          |
|          |             |             |                   |          |          |               |      |       |   |          |     |     |          |
| <        |             |             |                   |          |          |               |      |       |   |          |     |     | >        |
| Delete   | Refresh     | Clear Filte | ers Error Details | Show All | Open Pat | ient Print Li | st ( | Close |   |          |     |     |          |

It should pop up a dialogue box asking you to continue, click on '**Yes**' to continue.

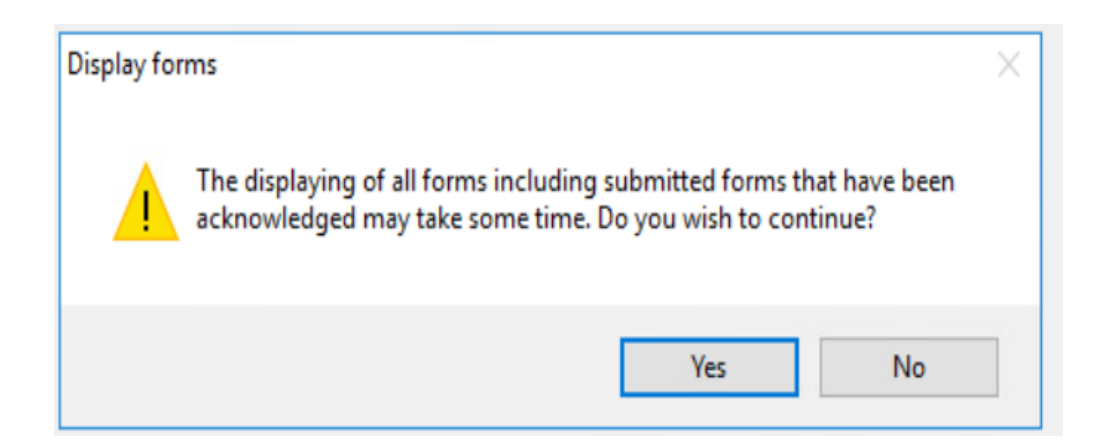

Then click on filter icon next to '**Date Created**' and choose the '**Date Range**' and click on ok. That should display all the E-referrals for that date range.

| ដ Track HealthLin                                                                                                    | nk Forms    |                     |
|----------------------------------------------------------------------------------------------------|-------------|---------------------|
| 0 of 492 Records                                                                                                    | Highlighted | Columns are Filtere |
| Date Created                                                                                                    | Patie       | nt Name             |
| Date Range<br>(Blank)<br>Today<br>Yesterday<br>Since Yesterday<br>In Last Week<br>In Last 2 Weeks<br>In Last 2 Weeks<br>In Last 3 Months<br>In Last 3 Months<br>In Last 4 Months<br>In Last Year<br>In Last 2 Years<br>(Custom) |             |                     |
| Custom Dates                                                                                                    |             |                     |
| Start Date:                                                                                                    | 27/05/2025  |                     |
| End Date:                                                                                                    | 27/05/2025  |                     |
|                                                                                                    | [           | Remove Filter       |
|                                                                                                    | ОК          | Cancel              |

There is no column that lists the referral number. Look at the date range and select a likely form, click **'Open Patient'** to access the patients records.

| HL Track HealthLink Forms - |                              |                 |                 |                                  |                     |                |  |  |
|-----------------------------|------------------------------|-----------------|-----------------|----------------------------------|---------------------|----------------|--|--|
| 11 of 5/6<br>Records   High | lighted Columns are Filtered |                 |                 |                                  |                     | <u>Sele</u>    |  |  |
| Date Created                | Patient Name                 | D.O.B           | Form Status     | Туре                             | Subject 🍸           | Description    |  |  |
| 3/04/2025                   | Mickey Mouse                 | 9/09/1999       | Autosaved       | South Australian Health Referral | Cardiology          | South Austral  |  |  |
| 3/04/2025                   | Mickey Mouse                 | 9/09/1999       | Autosaved       | South Australian Health Referral | Allergy and Immu    | South Austral  |  |  |
| 12/03/2025                  | Comrad Test                  | 1/01/2015       | Autosaved       | Canberra Health Services         | Cardiology          | Canberra Hea   |  |  |
| 5/03/2025                   | Comrad Test                  | 1/01/2015       | Submitted       | Sydney Local Health District Ser | Hand Therapy        | Sydney Local   |  |  |
| 5/03/2025                   | Comrad Test                  | 1/01/2015       | Submitted       | Sydney Local Health District Ser | Andrology           | Sydney Local   |  |  |
| 5/03/2025                   | Comrad Test                  | 1/01/2015       | Submitted       | SR Referral to Test Provider     | Specialist Referral | SR Referral to |  |  |
| 5/03/2025                   | Comrad Test                  | 1/01/2015       | Parked          | Sydney Local Health District Ser | General Surgery     | Sydney Local   |  |  |
| 5/03/2025                   | Mickey Mouse                 | 9/09/1999       | Parked          | Sydney Local Health District Ser | Cardiology          | Sydney Local   |  |  |
| 3/03/2025                   | Comrad Test                  | 1/01/2015       | Autosaved       | Lifehouse Cancer Care            | Breast Oncology     | Lifehouse Car  |  |  |
| 3/03/2025                   | Comrad Test                  | 1/01/2015       | Autosaved       | Lifehouse Cancer Care            | Breast Oncology     | Lifehouse Car  |  |  |
| 3/03/2025                   | Comrad Test                  | 1/01/2015       | Autosaved       | Lifehouse Cancer Care            | Breast Oncology     | Lifehouse Car  |  |  |
|                             |                              |                 |                 |                                  |                     |                |  |  |
| <                           |                              |                 | ĺ               |                                  |                     | >              |  |  |
| Delete Refresh Clear        | Filters Error Details Hi     | de Open Patient | Print List Clos | ie -                             |                     |                |  |  |

After opening the patient record, review the **'Message ID'** column to identify the correct referral.

| 🙂 Summary Ŗ Cum           | ent Rx 🔌 Progre | ss 🛅 Past history | / 🥻 Results 🗄 Letters 🌘          | Documents 🛍         | Old scripts 💉 Imm. 🗓 Co          | orrespondence | MDExchange HL HealthLink |              |
|---------------------------|-----------------|-------------------|----------------------------------|---------------------|----------------------------------|---------------|--------------------------|--------------|
| New Form Resume           | Delete Clear F  | ilters Refresh I  | rror Detail                      |                     |                                  |               |                          |              |
| 16 of 16 Records          |                 |                   | 1                                |                     |                                  |               |                          |              |
| Date Created 🛛 🔻 🍸        | Form Status     | Message ID        | Type 🍸                           | Subject             | Description                      | Recipient     | Sender                   | Ack Status ^ |
| 12/03/2025 11:29:16 AM    | Autosaved       | ACTE-2310         | Canberra Health Services         | Cardiology          | Canberra Health Services         | acthepic      |                          |              |
| 5/03/2025 3:50:39 PM      | Submitted       | SLHD-19418        | Sydney Local Health District Ser | Hand Therapy        | Sydney Local Health District Ser | shdhaem       | Dr Test User             | Acknowledged |
| 5/03/2025 3:07:33 PM      | Submitted       | SLHD-19416        | Sydney Local Health District Ser | Andrology           | Sydney Local Health District Ser | slhdhaem      | Dr Test User             | Acknowledged |
| 5/03/2025 2:59:33 PM      | Submitted       | SR-2162           | SR Referral to Test Provider     | Specialist Referral | SR Referral to Test Provider     | PMSBESTP      | Dr Test User             | Acknowledged |
| 5/03/2025 2:50:47 PM      | Parked          | SLHD-19415        | Sydney Local Health District Ser | General Surgery     | Sydney Local Health District Ser | slhdhaem      |                          |              |
| 3/03/2025 3:12:17 PM      | Autosaved       | LIFE-1407         | Lifehouse Cancer Care            | Breast Oncology     | Lifehouse Cancer Care            | lifehfm       |                          |              |
| 3/03/2025 2:56:00 PM      | Autosaved       | LIFE-1404         | Lifehouse Cancer Care            | Breast Oncology     | Lifehouse Cancer Care            | lifehfm       |                          |              |
| 3/03/2025 2-52-47 PM<br>≮ | Autosaved       | LIFE-1403         | Lifebouse Cancer Care            | Rreast Oncology -   | Lifehouse Cancer Care            | lifehfm       | Activate Win             | idows >      |

**Note:** Once the E-referral has been submitted it cannot be resubmitted or resent, you need to create them again to send it.

HealthLink Australia Phone toll free: 1800 125 036 8:00am – 6:00 pm (AEST) Monday-Friday

Email helpdesk@healthlink.net

www.healthlink.com.au